## 施術所等向け総合ポータルサイトについて

令和6年4月よりマイナンバーカードでの保険証オンライン資格確認が接骨院・鍼灸マッサージ院で もご利用できるようになります。

ご利用にあたってはポータルサイトにて利用者登録、機器登録、確認用アプリのダウンロード等を行う必要があります。

まだ、利用者登録をされていない場合はポータルサイトより作業をしていただきますようよろしくお願い致します。尚、今後カードリーダーの設置に伺った際に登録が完了されていない場合、その場で設定ができませんのでお気を付けください。

※ 施術所等向け総合ポータルサイト - 施術所等向け総合ポータルサイト (service-now.com) (https://iryohokenjyoho.service-now.com/omf)

## 利用者登録について

(1) │ ポータルサイトのトップ画面より'新規ユーザー登録はこちら'をクリックして登録画面を開きます。

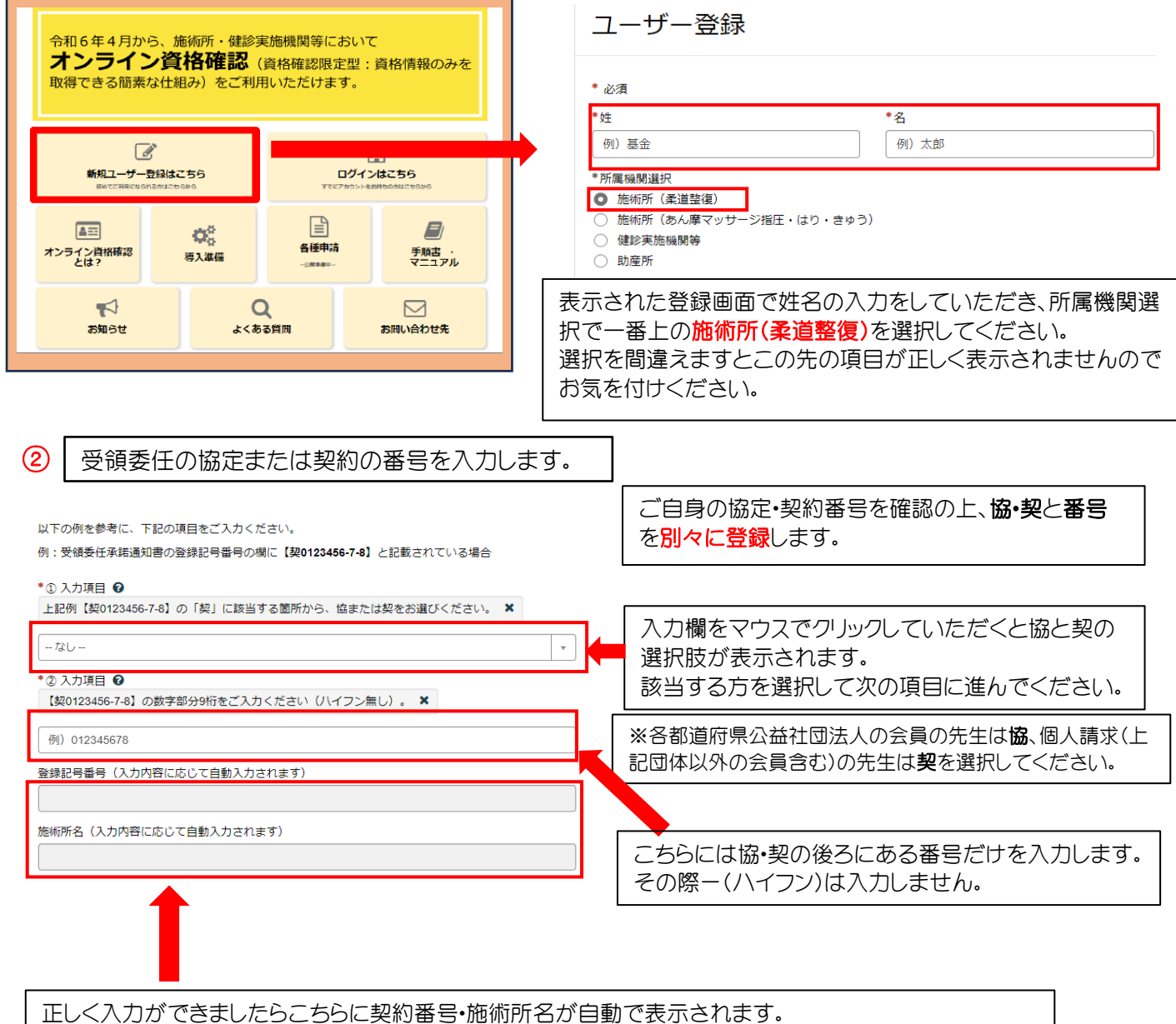

自動で表示されない場合は改めて入力された内容を見直しし表示されるまで作業をお願い致します。

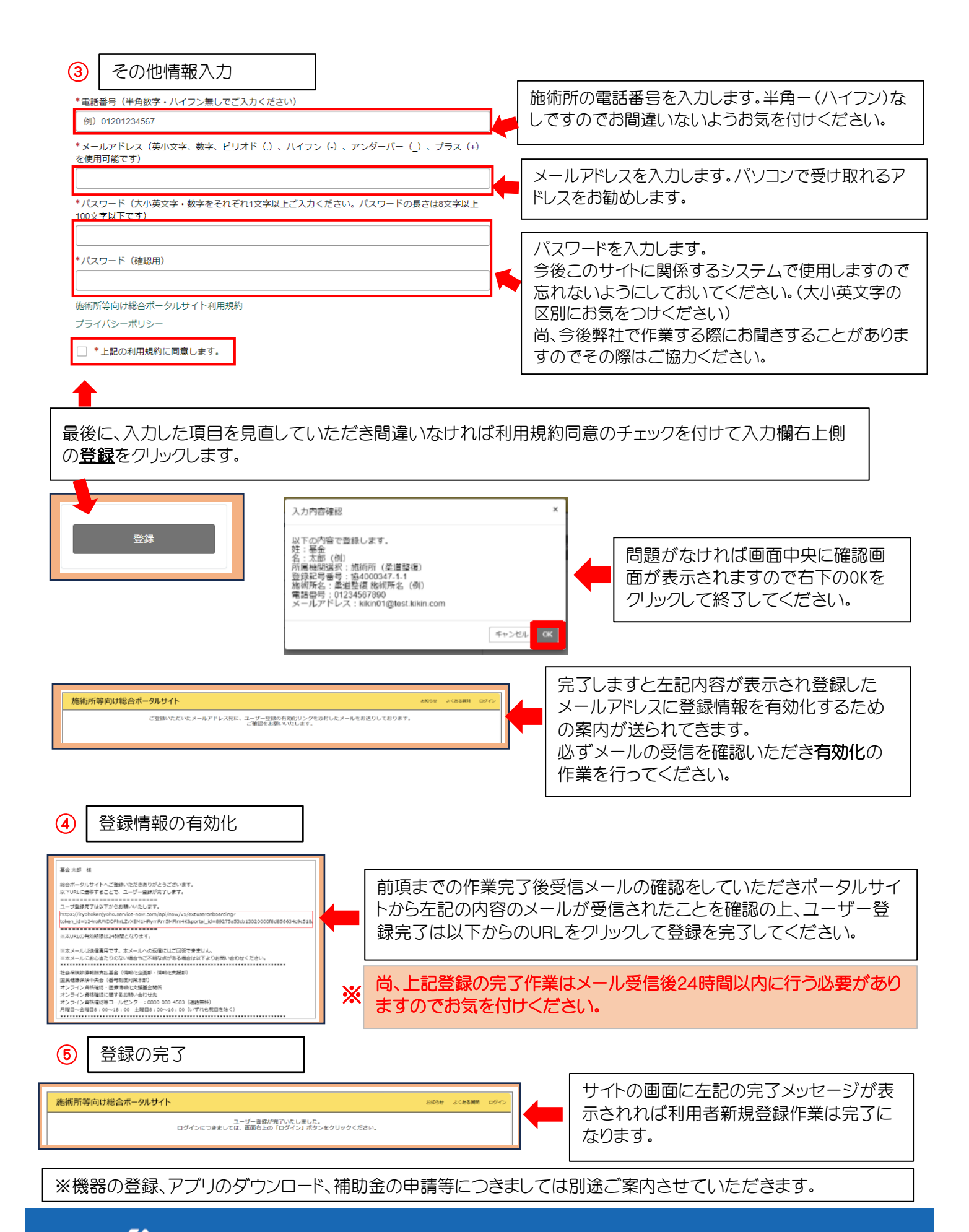

## **仏**0A.システムシャープ

本社 〒761-8062 香川県高松市室新町3-7 東京営業所 〒165-0026 東京都中野区新井2-6-5 DSK情報センタービル3 F 札幌営業所 〒060-0807 北海道札幌市北区北7条西2丁目6-37 37山京ビル10F

## お問合せ 0120-1611-68

メール: 右側のQRコードを読み取り、 フォームをご記入の上送信してください。

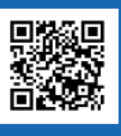